## Supplementary Data S5: Create FAIR Genomes EDC forms using iCRF Generator

Installation instructions

- Browse to <a href="https://github.com/aderidder/iCRFGenerator">https://github.com/aderidder/iCRFGenerator</a>
- Click on 'Releases'
- Download the latest iCRF Generator release for Mac or Windows
- Extract ZIP contents into a folder
- Click '**runme'** to start the application

After starting, you should see this screen:

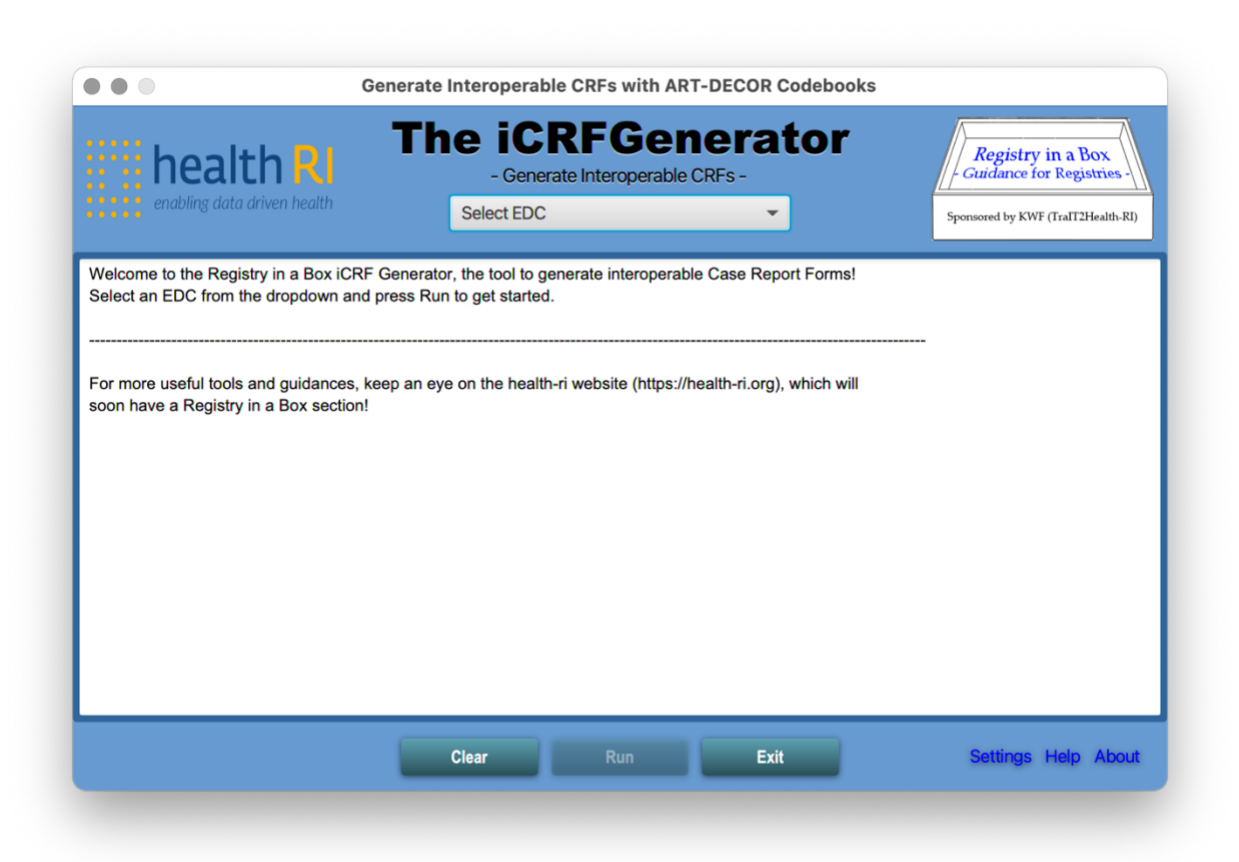

Choose your EDC and click Run.

| health RI Th                                                                               | - Generate Interoperable CRFs - | tor        | Registry in a Box<br>- Guidance for Registries - |  |  |
|--------------------------------------------------------------------------------------------|---------------------------------|------------|--------------------------------------------------|--|--|
| enabling data driven health                                                                | REDCap 👻                        |            | Sponsored by KWF (TraIT2Health-RI)               |  |  |
|                                                                                            | REDCap                          |            |                                                  |  |  |
| Welcome to the Registry in a Box iCRF Generate                                             | OpenClinica 3                   | rt Forms!  |                                                  |  |  |
| Select an EDC from the dropdown and press Rul                                              | Castor - Step                   |            |                                                  |  |  |
|                                                                                            | Castor - Report                 |            |                                                  |  |  |
| For more useful tools and guidances, keep an eye<br>soon have a Registry in a Box section! | Castor - Survey                 | which will |                                                  |  |  |
|                                                                                            | Molgenis EMX                    |            |                                                  |  |  |
|                                                                                            |                                 |            |                                                  |  |  |
|                                                                                            |                                 |            |                                                  |  |  |
|                                                                                            |                                 |            |                                                  |  |  |
|                                                                                            |                                 |            |                                                  |  |  |
|                                                                                            |                                 |            |                                                  |  |  |
|                                                                                            |                                 |            |                                                  |  |  |
|                                                                                            |                                 |            |                                                  |  |  |
|                                                                                            |                                 |            |                                                  |  |  |
|                                                                                            | Clear Run Evit                  |            | Settings Help About                              |  |  |
|                                                                                            |                                 |            | octingo moour                                    |  |  |

Choose the 'FAIRGenomes' codebook and click Next.

| Basisgegevenssset Zorg 2017 į          | $\checkmark$ | FAIRGenomes i          |            |  |
|----------------------------------------|--------------|------------------------|------------|--|
| Labuitwisseling į                      |              | PALGA Colonbiopt Prote | ocol į     |  |
| PALGA Colonrectum Carcinoom Protocol i |              | RIVM bevolkingsonderz  | oeken i    |  |
| VASCA į                                | :            | Zorginformatiebouwster | nen 2017 i |  |
| Zorginformatiebouwstenen 2020 i        |              |                        |            |  |
|                                        |              |                        |            |  |
|                                        |              |                        |            |  |
|                                        |              |                        |            |  |
|                                        |              |                        |            |  |
|                                        |              |                        |            |  |
|                                        |              |                        |            |  |
|                                        |              |                        |            |  |
|                                        |              |                        |            |  |
|                                        |              |                        |            |  |
|                                        |              |                        |            |  |
|                                        |              |                        |            |  |
|                                        |              |                        |            |  |
|                                        |              |                        |            |  |
|                                        |              |                        |            |  |

Select the appropriate codebook version, language, and click Next.

| FAIRGenomes                                      |       |   |  |
|--------------------------------------------------|-------|---|--|
| FAIR Genomes metadata schema - 0.4 (24-Apr-2021) | en-US | • |  |
|                                                  |       |   |  |
|                                                  |       |   |  |
|                                                  |       |   |  |
|                                                  |       |   |  |
|                                                  |       |   |  |
|                                                  |       |   |  |
|                                                  |       |   |  |
|                                                  |       |   |  |
|                                                  |       |   |  |
|                                                  |       |   |  |
|                                                  |       |   |  |
|                                                  |       |   |  |

Select the items and values you wish to include in your EDC form.

| FAIR Genomes metadata schema 0.4                                |                                                                                             |                                                          |                         |                   |                 |                    |                                     |       |
|-----------------------------------------------------------------|---------------------------------------------------------------------------------------------|----------------------------------------------------------|-------------------------|-------------------|-----------------|--------------------|-------------------------------------|-------|
| en-US                                                           |                                                                                             |                                                          |                         |                   |                 |                    |                                     |       |
| xpand / Collapse Item details                                   | Item: Storage condit<br>Description: The cor<br>Ontology: NCIT – CS<br>Code description: St | ions<br>nditions specified<br>96145<br>iorage conditions | for the storage o       | f a biological m  | aterial.        |                    |                                     |       |
| Anatomical source     Belongs to diagnosis     Biospecimen type | Field type:<br>Text validation type:                                                        | dropdo                                                   | • Min:                  | Max:              |                 |                    |                                     |       |
| Collected from person                                           | Code                                                                                        | Codesystem                                               | Description             |                   |                 |                    |                                     |       |
| Derived from     Expiration date     Material identifier        | https://www.isber.<br>org/page/SPREC/<br>v3.0/Storage/L                                     | SPRECv3.0                                                | Microplate w            | ell at (-85) to ( | -60)°C          |                    |                                     |       |
| Pathological state Percentage tumor cells                       | https://www.isber.<br>org/page/SPREC/<br>v3.0/Storage/M                                     | SPRECv3.0                                                | Microplate w            | ell at (-35) to ( | -18)°C          |                    |                                     |       |
| Physical location     Reason for sampling protocol              | https://www.isber.<br>org/page/SPREC/<br>v3.0/Storage/N                                     | SPRECv3.0                                                | Cryotube 1-2<br>(-60)*C | 2mL in liquid nit | trogen, refers  | to either vapor o  | rliquid phase, after temporary (-85 | 5) to |
| Registration timestamp     Sampling protocol                    | https://www.isber.<br>org/page/SPREC/<br>v3.0/Storage/O                                     | SPRECv3.0                                                | Straw in liqui          | d nitrogen, refe  | rs to either va | apor or liquid pha | se, after temporary (-85) to (-60)° | c     |
| Sampling protocol deviation                                     | https://www.isber.<br>org/page/SPREC/<br>v3.0/Storage/P                                     | SPRECv3.0                                                | Paraffin bloc           | k at room temp    | erature or 2 t  | o 10°C             |                                     |       |
| ✓ Storage conditions                                            | all none                                                                                    |                                                          |                         |                   |                 |                    |                                     |       |

Click Next and then Finish to generate your form. This could take some time, be patient.

| Press Finish to create the CRF                                                      |          |        |        |
|-------------------------------------------------------------------------------------|----------|--------|--------|
| You've selected 8 item(s) from 1 codebook(s).<br>Press finish to generate your CRF. |          |        |        |
|                                                                                     |          |        |        |
|                                                                                     |          |        |        |
|                                                                                     |          |        |        |
|                                                                                     |          |        |        |
|                                                                                     |          |        |        |
|                                                                                     |          |        |        |
|                                                                                     |          |        |        |
|                                                                                     |          |        |        |
|                                                                                     | Previous | Finish | Cancel |

When it is ready, you may save the resulting file. The contents of the created file may look something like this and can be imported into the EDC it was intended for.

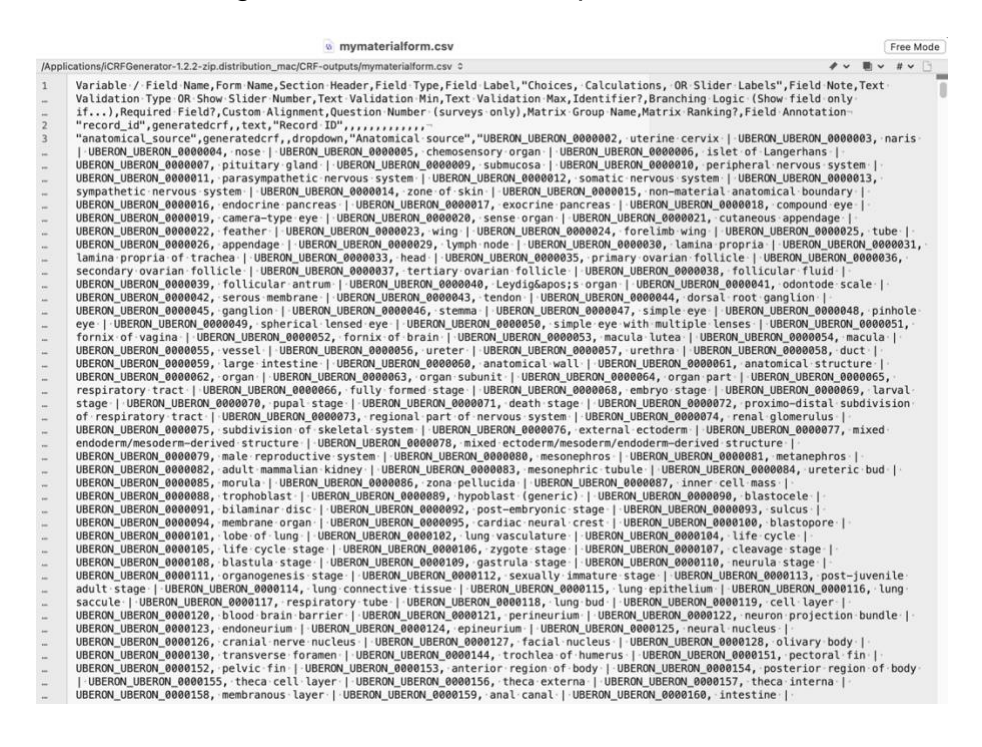